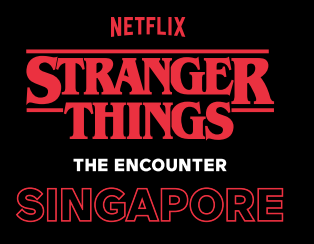

# **STRANGER** THE ENCOUNTER SINGAPORE HOW TO REDEEM YOUR TICKETS

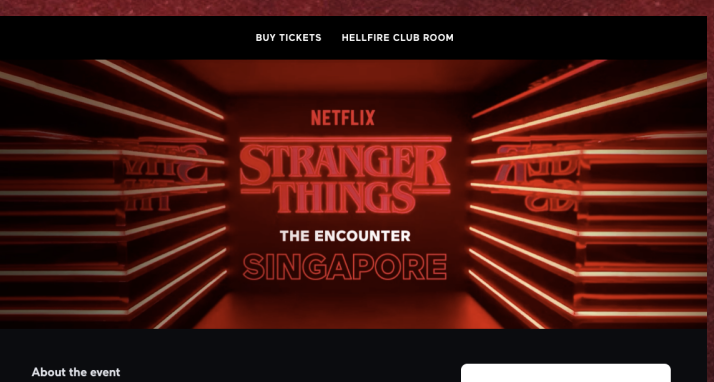

# **STEP 1:**

Head over to mightyexperiences.com/tickets/ste-sg

#### **STEP 2:** Choose a date and a ticket.

Note: You can add more tickets. The price difference will be reflected in the payment screen.

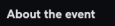

Stranger Things - The Encounter: Singapore

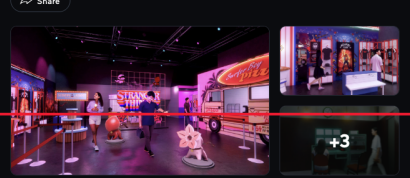

30th June - 1st October 2023

🚫 1 hour

Bugis+, Level 2 (201 Victoria St, Singapore 188067)

ersive event that takes you on a versioning of using a mining a mining and the characteristic set of the set of the set o

| JUL           | Y 20               | 23             |         |       |        | >  |  |
|---------------|--------------------|----------------|---------|-------|--------|----|--|
| Su            | Mo                 | Tu             | We      | Th    | Fr     | Sa |  |
| 25            | 26                 | 27             | 28      | 29    | 36     | 1  |  |
| 2             | 3                  | 4              | 5       | 6     | 7      | 8  |  |
| 9             | 10                 | 11             | 12      | 13    | 14     | 15 |  |
| 16            | 17                 | 18             | 19      | 20    | 21     | 22 |  |
| 23            | 24                 | 25             | 26      | 27    | 28     | 29 |  |
| 30            | 31                 | 1              | 2       | 3     | 4      | 5  |  |
| Strai<br>(Reg | nger Ti<br>ular Ei | hings<br>htry) | - The E | Encou | nter S | G  |  |
| S\$3          | 89.00              |                |         |       | - 0    | +  |  |
| Strai<br>(VIP | nger Ti<br>Entry)  | hings          | The E   | Encou | nter S | G  |  |
| S\$1          | 109.0              | 0              |         |       | - 0    | +  |  |
|               |                    | BL             | ЈҮ ХРА  | \$\$  |        |    |  |
|               |                    |                |         |       |        |    |  |

Select Date and Timeslot

ilable erved (Additional tickets may become available

9:00 AM 9:30 AM 10:00 AM 10:30 AM 11:00 AM 11:30 AM 12:00 PM 12:30 PM

1:00 PM 1:30 PM 2:00 PM 3:00 PM

S\$53.00 - 0 +

S\$109.00 - 4 +

APPLY

\$327.00

- \$327.00

Sold our

4:00 PM 5:00 PM

Select XPASS Type

XPASS prices are in Singapore de Stranger Things - The Encounter Singapore (Regular Entry)

Stranger Things - The Encounter Singapore (VIP Entry)

♥ WKENDPROMO×

Total \$0.00

Discount 🗣

# **STEP 3:**

- Select your timeslot.
- Apply the Klook code sent to your email in the "Promo Code" field.
- You can add additional codes if necessary
- Click on "BOOK NOW" to head to the next screen.

### **STEP 4:**

Log in or sign up for an account.

| LOGIN                                                                                                    |  |
|----------------------------------------------------------------------------------------------------|--|
|                                                                                                    |  |
| (2) сонтние with нисевоок                                                                                                    |  |
|                                                                                                    |  |
| ce                                                                                                    |  |
| Entre email                                                                                                    |  |
| Enter password                                                                                                    |  |
| LOG IN                                                                                                    |  |
| Conject provinces                                                                                                    |  |
| Note: The login is to create a Mighty Jacon account input<br>your NO conductivity of the second second second second second second second second second second second second |  |
|                                                                                                    |  |

# **STEP 5:**

- Fill up account information. Payment details are not required unless you've added extra tickets.
- Click "PAY NOW" to complete the transaction. Your ticket(s) will appear in "Your Vault".

|          | BUY TICKETS HELL                                                                                                    | < |                                                            |                      |
|----------|----------------------------------------------------------------------------------------------------|---|------------------------------------------------------------|----------------------|
|          | Early bird promoti                                                                                                    |   | Account informati                                          | on                   |
|          | Cherry and                                                                                                    |   | Email                                                      |                      |
|          | 1 1 1 K 1                                                                                                    |   | melissa.himawan@mightyjaxx                                 | con                  |
|          |                                                                                                    | • | Are you currently residing in Sin                          | pape                 |
| STRANGER | ALL T                                                                                                    |   | Please select an option.                                   |                      |
| THINGS   | and and and and and and and and and and                                                                                                    |   |                                                            |                      |
|          |                                                                                                    |   | Confirm bookin                                             | g                    |
|          |                                                                                                    |   | XPASS Type                                                 | ;                    |
|          | L.                                                                                                    |   | Date and Timeslot                                          |                      |
|          | Contraction of the second second seco |   | Quantity                                                   |                      |
|          |                                                                                                    |   | Discount                                                   |                      |
|          | Location                                                                                                    |   | Total                                                      |                      |
|          | Bugis+, Level 2<br>(201 Visitaria St                                                                                                    |   |                                                            |                      |
|          | Singapore 188067)                                                                                                    |   |                                                            |                      |
|          | view in Google maps                                                                                                    |   | I have read and agreed to o<br>Service and Cancellation pr | л <u>Те</u><br>olicy |
|          |                                                                                                    |   |                                                            |                      |
|          |                                                                                                    |   |                                                            |                      |
|          | -                                                                                                    |   |                                                            |                      |

| Please select an option. |                                                              |
|--------------------------|--------------------------------------------------------------|
|                          |                                                              |
| Confirm bool             | king details                                                 |
| XPASS Type               | Stranger Things - The Encounter Singapore<br>(Regular Entry) |
| Date and Timeslot        | 10 Dec 2022, 12:00 PM                                        |
| Quantity                 | ×1                                                           |
| Discount                 | -\$39.00                                                     |
| Total                    | S\$0.00                                                      |
|                          | Discount code applied                                        |
|                          |                                                              |
| I have read and agreed   | to our Terms of                                              |